# 【3-1参加者名登録/宿泊・お弁当の申込 Excelシートからインポートする場合】

### 専用のExcelシートに申込内容を入力頂き、『データインポート』ボタンからインポートすることもできます。

①トップページ「参加者名登録・宿泊/お弁当の登録方法」より下記Excelアイコンをクリックし、Excelを開きます

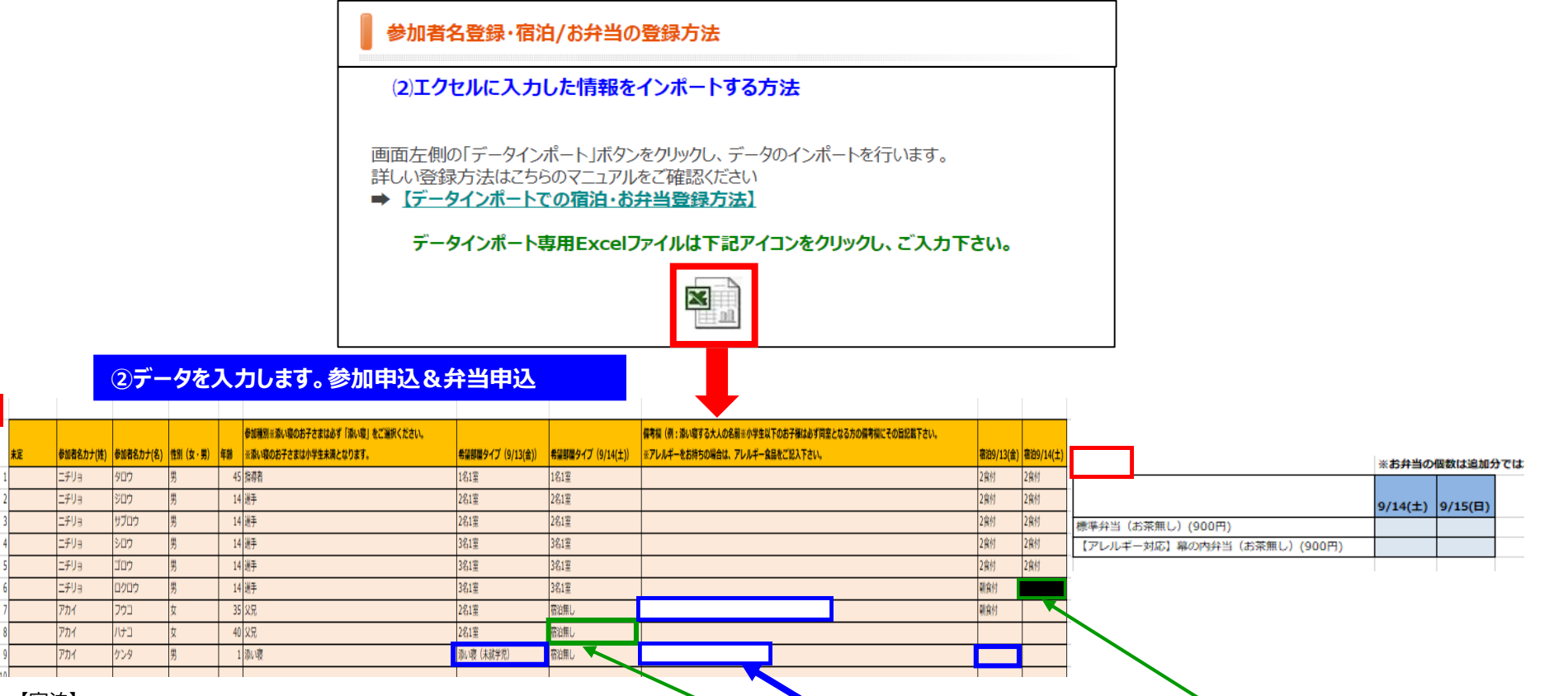

【宿泊】

・参加者ごと・宿泊日ごとに希望の部屋タイプ・宿泊(食事タイプ)を選択してください。宿泊がない場合、希望部屋タイプは「宿泊無し」を選択、宿泊(食事タイプ)は「空白」にします。 ※部屋タイプ・宿泊(食事タイプ)のいずれかが選択なしの場合、片方に選択があっても「宿泊無し」での登録となりますのでご注意ください。

・バス会社ドライバーなどで名前が未定の場合は1行目「未定」に「○」を選択してください。

・未就学児の添い寝のお子様がいらっしゃる場合、添い寝をする大人の部屋タイプに子どもの人数は含めません(例:大人1名+添い寝1名の場合部屋タイプは「1名1室」を選択します)。 備考欄に「添い寝あり」と入力します。

添い寝のお子様の希望部屋タイプは「添い寝」を選択し、備考欄には**添い寝をする「大人の名前を入力」します。 <u>添い寝のお子様の宿泊(食事タイプ)は空白</u>にしてください。** 

【弁当】日にちごとにお弁当の種類の注文個数をご入力ください。

# 【3-2参加者名登録/宿泊・お弁当の申込 Excelシートからインポートする場合】

#### ③Excelに入力した内容をコピーします。

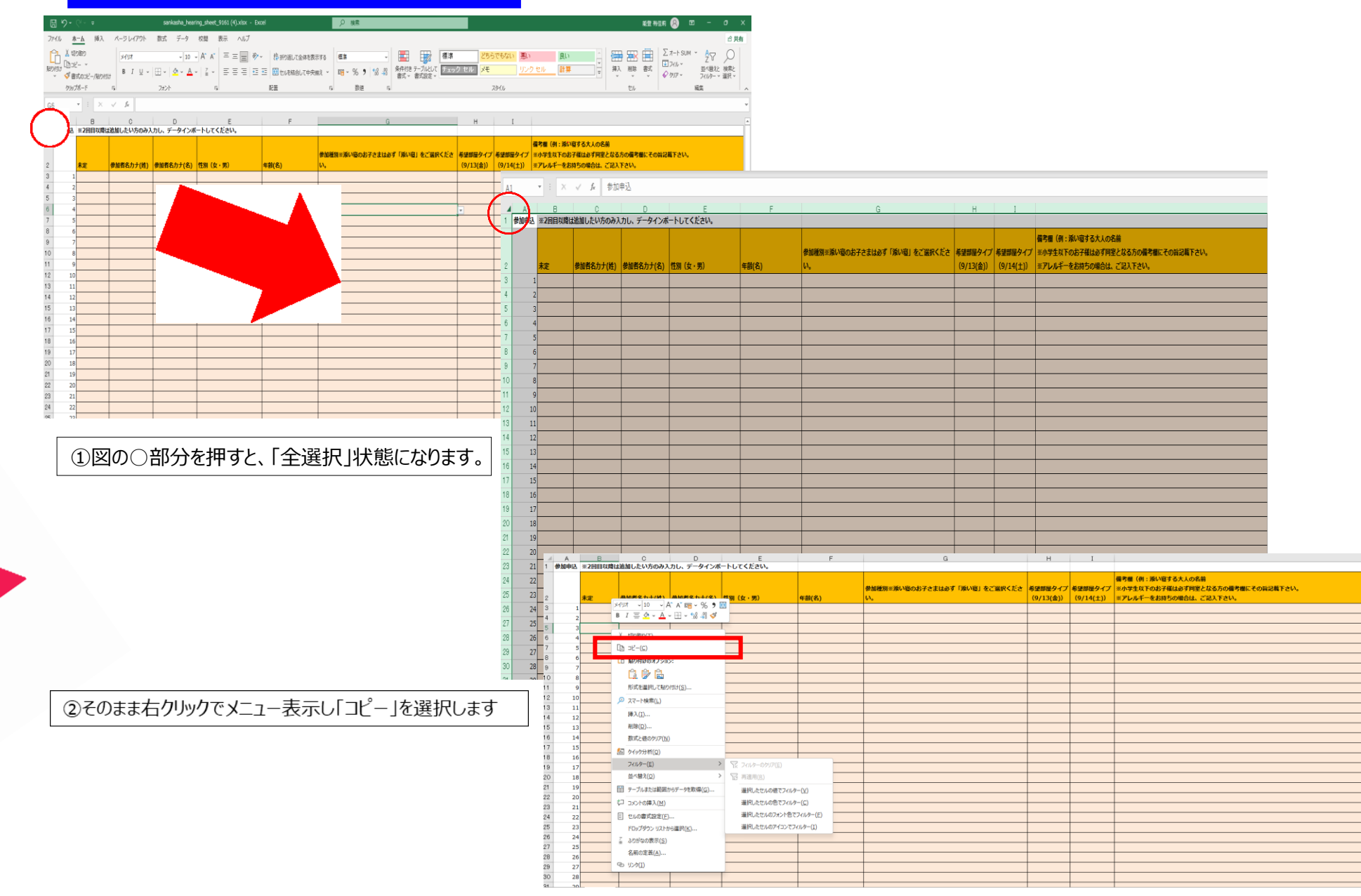

# 【3-3参加者名登録/宿泊・お弁当の申込 Excelシートからインポートする場合】

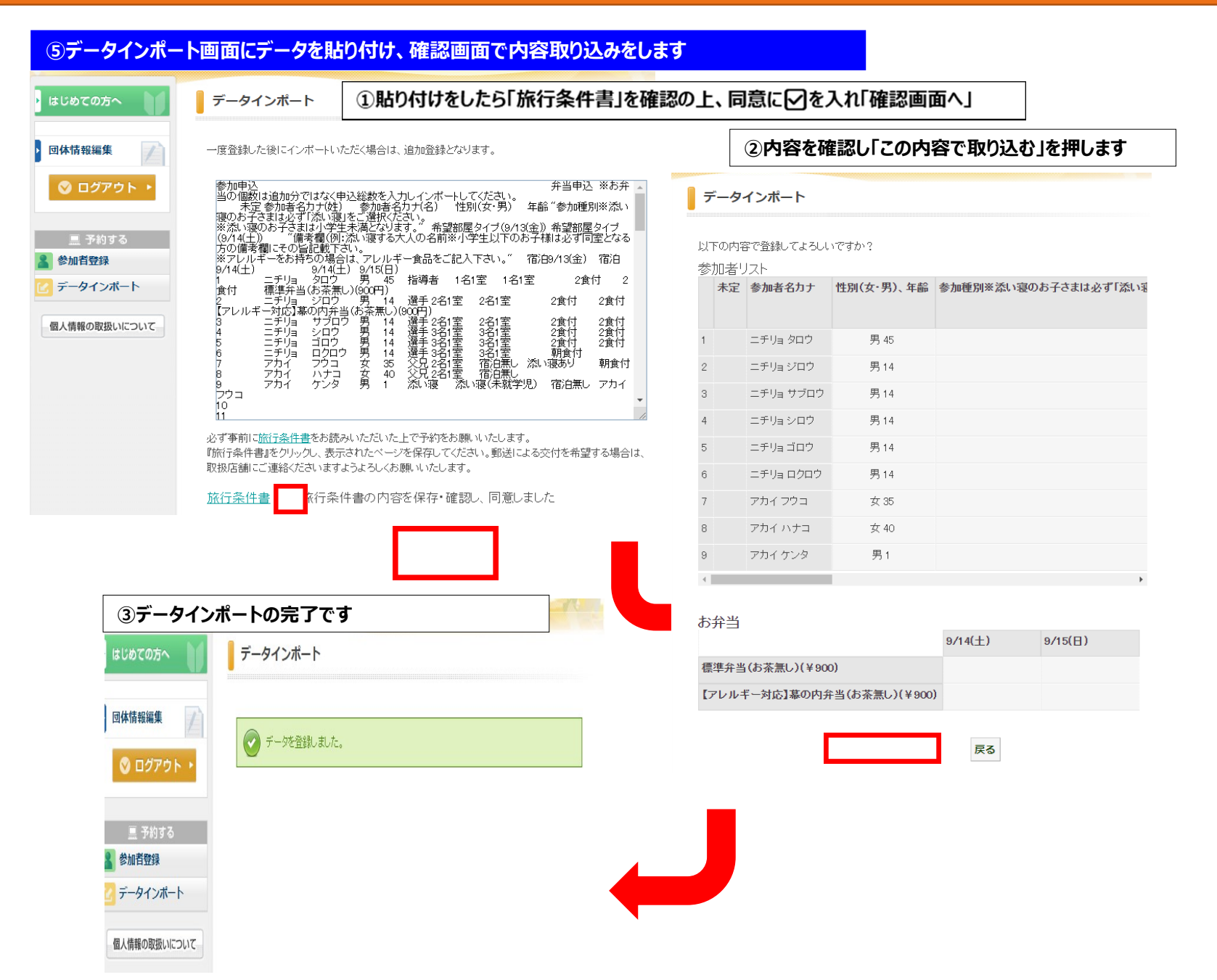

## 【3-4参加者名登録/宿泊・お弁当の申込 Excelシートからインポートする場合】

#### ⑥登録内容をご確認ください

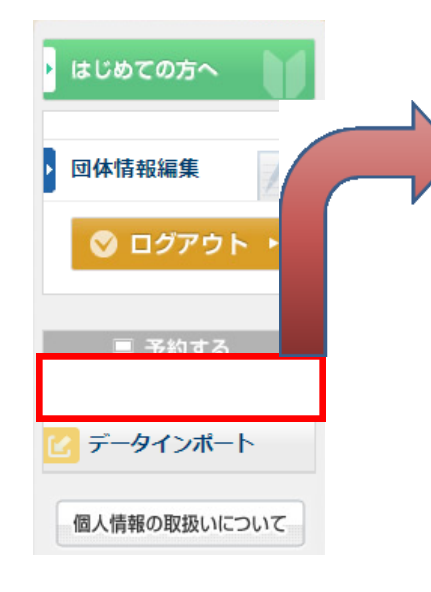

### ホテル希望(申込記号)

| ★は必須項目です。    |    |    |    |           |              |                                 |  |  |  |
|--------------|----|----|----|-----------|--------------|---------------------------------|--|--|--|
| 削除<br>□全チェック | 更新 | 番号 | 未定 | * 参加者名カナ  | ★ 性別(女・男)、年齢 | * 参加種別※添い寝のお子さまは必ず「添い寝」をご選択ください |  |  |  |
|              | -  | 77 | -  | -793 209  | 売注 (40       | 拍导台 💙                           |  |  |  |
|              |    | 48 |    | ニチリョ ジロウ  | 男性 14        | 選手 🗸                            |  |  |  |
|              |    | 49 |    | ニチリョ サブロウ | 男性 14        | □選手                             |  |  |  |
|              |    | 50 |    | ニチリョ シロウ  | 男性 14        | 選手 ✔                            |  |  |  |
|              |    | 51 |    | ニチリョ ゴロウ  | 男性 14        | [選手                             |  |  |  |
|              |    | 52 |    | ニチリョ ロクロウ | 男性 14        | [選手                             |  |  |  |
|              |    | 53 |    | רלק דלק   | 女性 35        | 父兄 ✓                            |  |  |  |
|              |    | 54 |    | アカイ ハナコ   | 女性 40        | 父兄 ▼                            |  |  |  |
| 4            |    |    |    |           |              |                                 |  |  |  |

行を追加 ※参加者を追加したい場合は『行追加』ボタンをクリックしてください。一度の登録は10名までです。10名を超える場合は登録後、追加をしてくた

#### お弁当

|                              | 9/14(±) | 9/15(日)    |
|------------------------------|---------|------------|
| 標準弁当(お茶無し)(¥900)             | ٨       | <u>الم</u> |
| 【アレルギー対応】 幕の内弁当(お茶無し) (¥900) | ٨       | ٨          |

#### 旅行条件書

必ず事前に旅行条件書をお読みいただいた上で申込をお願いいたします。

『旅行条件書』をクリックし、表示されたページを保存してください。郵送による交付を希望する場合は、取扱店舗にご連絡くださいます

<u>旅行条件書</u> ■表示されたページを保存し、内容を確認し、同意しました

| 確認画面へ |  | クリア |
|-------|--|-----|
|-------|--|-----|

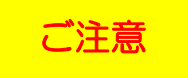

データインボート後の修正・変更は「参加者登録」画面より行ってください。 データインボートは新しく参加者を追加される場合のみご利用ください。